# Раздел "Промоакции"

При нажатии на раздел «Промоакции» справа открывается список добавленных промоакций и их характеристики. Над списком находится выключатель «Показать удаленные», который автоматически выключен, и кнопка «Добавить».

| 🛛 Pro | Coupon ×               | +                                                          | ~                                                                          | -           |         | × |
|-------|------------------------|------------------------------------------------------------|----------------------------------------------------------------------------|-------------|---------|---|
| ← →   | C () 127.0.0.1:11060/p | romos                                                      | Ŕ                                                                          | ☆□          |         | : |
| 83    | ProCoupon              |                                                            | Информация о лицензии<br>Статус: Действительна<br>Срок действия: 01.01.210 | app: 1<br>0 | .0.7.18 | ^ |
| 23    | Промоакции             | 🕖 Показать удалённые                                       |                                                                            | ДОБАВ       | вить    | ) |
| *     | Рестораны              | N <sup>2</sup> Название Начало Конец Количество промокодов | Префикс промокода                                                          |             |         |   |
| հե    | Отчёты ^               | Список промоакций                                          |                                                                            |             |         |   |
|       | Промокод               |                                                            |                                                                            |             |         |   |
|       | Промоакции             |                                                            |                                                                            |             |         | J |

# Создание промоакции

1. Перейдите в раздел «Промоакции» на панели управления слева и нажмите кнопку «Добавить».

| 8 P | roCoupon       | ×       | +              |                  |        |       |                       | v — 🗆 х                                                                                    |
|-----|----------------|---------|----------------|------------------|--------|-------|-----------------------|--------------------------------------------------------------------------------------------|
| ÷ • | ♂ ᠿ 127.0.0.1: | 11050/p | romos          |                  |        |       |                       | 년 🆈 🛯 🏝 :                                                                                  |
| 83  | ProCoupon      |         |                |                  |        |       |                       | Информация о лицензии:<br>Статус: Действительна арр: 1.0.4.12<br>Срок действия: 01.01.2100 |
| 8   | Промоакции     |         | ОПо            | казать удалённые |        |       |                       | ДОБАВИТЬ                                                                                   |
| ×   | Рестораны      |         | N <sup>2</sup> | Название         | Начало | Конец | Количество промокодов | Префикс промокода                                                                          |
| ш   | Отчёты         | ^       |                |                  |        |       |                       |                                                                                            |
|     | Промокод       |         |                |                  |        |       |                       |                                                                                            |
|     | Промоакции     |         |                |                  |        |       |                       |                                                                                            |

2. Заполните поля для создания промоакции. В зависимости от положения переключателя единый/генерация списка поля для заполнения могут отличаться.

Last update: 2023/07/14 external:procoupon:05\_config\_procoupon:01\_adminka:03\_promo https://wiki.carbis.ru/external/procoupon/05\_config\_procoupon/01\_adminka/03\_promo?rev=1689321332 10:55

| <b>22</b> P | 'roCoupon              | × +              |                           |                                             | ~ - 🗆 X                                                                                                    |
|-------------|------------------------|------------------|---------------------------|---------------------------------------------|----------------------------------------------------------------------------------------------------|
| *           | → C ① 127.0. ProCoupon | 0.1:11060/promos |                           | -                                           | Q ம் ☆ 為 □ ▲ :<br>Информация о лицензии:<br>Статус: Действительна аpp: 1.0.7.18<br>Спом лействия: 11.04.2023 |
| -           | Промоакции             | О                | Создание промоакци        | ии                                          | Добавить                                                                                                    |
| *           | Рестораны              | Nº               | Название промоакции       |                                             | Префикс промокода                                                                                            |
| հե          | Отчёты                 | ^                | Дата начала<br>11/04/2023 | Дата конца<br>10/07/2023                    |                                                                                                    |
|             | Промокод               |                  |                           |                                             |                                                                                                    |
|             | Промоакции             |                  | 🔘 Генерация списка        | 🔘 Единый                                    |                                                                                                    |
|             |                        |                  | Промокод                  | Количество применений (0 - бесконечно)<br>0 |                                                                                                    |
|             |                        |                  | 💿 Скидка 🔘 Г              | Тодарок 🔘 Оплата                            |                                                                                                    |
|             |                        |                  | Общие настройки           |                                             |                                                                                                    |
|             |                        |                  |                           | ЗАКРЫТЬ СОЗДАТЬ                             |                                                                                                    |
|             |                        |                  |                           |                                             | · · · · · · · · · · · · · · · · · · ·                                                                        |
| 22 P        | IroCoupon              | × +              |                           |                                             | ∨ - □ X                                                                                                    |
| ÷ -         | → C (1) 127.0.         | 0.1:11060/promos |                           |                                             | ९ छ ☆ 🛊 🖬 😩 :                                                                                                |
|             | DroCoupon              |                  |                           |                                             | Информация о лицензии:                                                                                       |

| 83 | ProCoupon          |   |       |                                     |                                               | Информация о лицензии:<br>Статус: Действительна арр: 1.0.7.18<br>Срок действия: 11.04.2023 |
|----|--------------------|---|-------|-------------------------------------|-----------------------------------------------|--------------------------------------------------------------------------------------------|
| 23 | Промоакции         |   | Пок   | Создание промоакции                 |                                               | ДОБАВИТЬ                                                                                   |
| *  | Рестораны          |   | Nº Hi | Название промоакции                 |                                               | Префикс промокода                                                                          |
| հե | Отчёты<br>Промокод | ^ |       | Дата начала<br>11/04/2023           | Дата конца<br>10/07/2023                      |                                                                                            |
|    | Промоакции         |   |       | • Генерация списка                  | Единый Количество применений (0 - бесконечно) |                                                                                            |
|    |                    |   |       | Префикс промокода                   | 0                                             |                                                                                            |
|    |                    |   |       | Количество Пром Длина промокода 0 1 | 🛑 Латиница 🛛 🛑 Цифры                          |                                                                                            |
|    |                    |   |       | 🖲 Скидка 🔘 Пода                     | рок 🔘 Оплата                                  |                                                                                            |
|    |                    |   |       | Общие настройки                     |                                               |                                                                                            |
|    |                    |   |       | _                                   | ЗАКРЫТЬ СОЗДАТЬ                               |                                                                                            |

2.1. Название промоакции – поле, в котором задается имя промоакции, которое будет отображаться в разделе «Промоакции» и «Отчеты». 2.2. Дата начала, дата конца – поля, которые задают период действия промоакции. Задаются именно даты, время начала и конца автоматически совпадает с режимом работы ресторана. 2.3. Переключатель Единый/Генерация

#### списка

Единый: создается единственная возможна форма промокода, заданная пользователем. Генерация списка: создается несколько различных промокодов определенной длины, которые генерируются автоматически. 2.4. Промокод (символьная последовательность) записывается в поле «Промокод». 2.5. Количество использований: числовое поле, в котором указывается сколько раз может быть использован промокод. «О» в данном поле означает что данный промокод не ограничен по количеству использований и может быть применен бесконечно в период действия акции. 2.6. Префикс промокода: текстово-числовое поле, в котором указывается символьная последовательность, обязательная для всех сгенерированных промокодов. Префикс является начальной частью промокода. Поле можно оставить пустым, тогда программа рандомно сгенерирует промокоды. Например, если задать префикс «NEW», то все сгенерированные промокоды будут начинаться с данной последовательности: NEW111, NEW211, NEW311 и т.д. 2.7. Количество использований: числовое поле, в котором указывается сколько раз может быть использован промокод. «О» в данном поле означает что данный промокод не ограничен по количеству использований и может быть применен бесконечно в период действия акции. 2.8. Количество промокодов: числовое поле, в котором указывается количество уникальных промокодов, которые нужно сгенерировать. Поле не может быть нулевым. 2.9. Длина промокода: числовое поле, в котором указывается количество символов, которое содержит сгенерированная часть промокода, длина промокода считается отдельно. Поле не может быть нулевым. 2.10. Переключатели «Латиница», «Цифры»: Данные переключатели определяют из каких символов будет состоять промокод: латинские буквы, цифры или комбинированный промокод (при активации двух переключателей) 2.11. Тип промокода. При создании промокода необходимо указать данные в зависимости от типа:

Тип промокода Данные Пример Скидка Код скидки (процентной) Процентная скидка, например, скидка 5% на все меню или 10% на блюда кухни Оплата Код скидки (суммовой) Скидка в виде суммы, например, флаер на 100 рублей Подарок Код скидки (процентной) и код блюда Скидка на определенное блюдо до 100% (т.е. в подарок)

2.12. Переключатель «Общие настройки»: Данный переключатель позволяет сделать настройку промоакции отдельно для каждого ресторана (положение переключателя неактивно):

| Название ресторана | Код скидки |
|--------------------|------------|
| Коробок            | 0          |
| Название ресторана | Код скидки |
| Ресторан           | 0          |
| Название ресторана | Кол скилки |
| Гораций цех        | 0          |

## Или задать единую настройку для всех (положение переключателя активно):

| 🛑 Общие на | астройки |  |  |
|------------|----------|--|--|
| Код скидки |          |  |  |
|            |          |  |  |

2.13. Код скидки: Числовое поле, в котором прописан код скидки. Промоакция взаимосвязана с определенной скидкой в rKeeper и следует тем правилам, по которым настроена скидка в менеджерской станции. Чтобы найти год скидки, в менеджерской станции перейдите в справочник «Деньги→Скидки и Наценки», выберите скидку, которую нужно подключить к промокоду, откройте вкладку «Свойства», найдите поле «Код».

| 🔣 R-Кеерег 7 станция менеджера - [                                                  | Скидки и нацен               | ки] (Ресторан: К    | оробок, о | сервер: Серв      | ер справо.     | –              |                        | ×                |
|-------------------------------------------------------------------------------------|------------------------------|---------------------|-----------|-------------------|----------------|----------------|------------------------|------------------|
| 🕡 🥌 <u>П</u> равка <u>В</u> ид <u>П</u> ользовател<br>Помо <u>щ</u> ь О <u>к</u> но | ь <u>М</u> еню П <u>е</u> ро | сонал <u>З</u> аказ | Деньги    | <u>Н</u> астройки | <u>О</u> тчеты | <u>С</u> ервис | Рас <u>ш</u> ирен<br>— | ия<br><b>Б Х</b> |
| 🚯 Торговая группа: 🕅 Все                                                            | ▼ 1000                       |                     |           |                   |                |                |                        |                  |
| 0002000000                                                                          | ) 🚖 🗙 🔚                      | 0 6 % 1             | 1         | 🦻 🛷 🎫 •           | 0              |                |                        |                  |
| 🖃 🕎 Все 🔥 🚺 Дета                                                                    | ализации 团 Св                | ойства              |           |                   |                |                |                        |                  |
| наценки<br>• Предустанов                                                            | овной регион                 | <Выберите п         | ериод для | группы>           |                |                |                        | Тип ма           |
| 🖃 🌆 Скидки Ко                                                                       | оробок                       | 0 Всегда            |           |                   |                |                |                        | MCR a.           |
| — 😑 Для боль 🛛 Ц                                                                    | ентральный Офи               | 0 Всегда            |           |                   |                |                |                        | Интеро           |
| 🔤 Дорогой 📃 🗖 Главн                                                                 | oe                           |                     |           |                   |                |                |                        | Визуа            |
| Код                                                                                 | (                            | 18                  | _         |                   |                |                |                        | Цвет ¢           |
| Скидка «                                                                            | ий код                       | 10                  |           |                   |                |                |                        | Полож            |
| — 🕒 Скидка 11 🛛 🖉 GUID                                                              |                              | {C647AF1C-E1E       | E-40D8-86 | 0B-4F323443D      | 248)           |                |                        | Картин           |
|                                                                                     | фикатор                      | 1000452             |           |                   |                |                |                        | Цветт            |
| — 😑 Скидка 11 — Назван                                                              | ние                          | ДР 10%              |           |                   |                |                | =                      | Торго            |
| Скидка 51 Статус                                                                    |                              | Активный            |           |                   |                |                |                        | По ума           |
| Скидка за Ц Интер                                                                   | фейс                         |                     |           |                   |                |                |                        |                  |
| Скидкан. Игнори                                                                     | іровать дату окон            |                     |           |                   |                |                |                        |                  |
| — 🧿 Скидка н                                                                        |                              |                     |           |                   |                |                |                        |                  |
|                                                                                     |                              |                     |           |                   |                |                |                        | >                |
| CHOBHOE                                                                             | :: Основные свой             | ства                |           |                   |                |                |                        |                  |
| 😹 Кассовые станции и ус 🚺 Скидки                                                    | и наценки                    |                     |           |                   |                |                |                        |                  |

3. После заполнения всех полей нажмите кнопку «Создать».

| 8   | ProCoupon        | × +                  |                                                                                                    | ✓ - □ ×                                                                                    |
|-----|------------------|----------------------|----------------------------------------------------------------------------------------------------|--------------------------------------------------------------------------------------------|
| ÷   | → C ③ 127.0.0.1: | 11050/promos         |                                                                                                    | 역 순 ☆ 🛛 🚢 :                                                                                |
| 8   | ProCoupon        |                      |                                                                                                    | Информация о лицензии:<br>Статус: Действительна арр: 1.0.4.12<br>Срок действия: 01.01.2100 |
| 23  | Промоакции       | 💭 Показать удалённые | Создание промоакции                                                                                                    | Добавить                                                                                   |
| *   | Рестораны        | N? Название          | Названия промоакции<br>Акция                                                                                                    | Префикс проможода                                                                          |
| bb. | Отчёты ^         |                      | Дата начила<br>23/12/2022 Дата конца<br>23/03/2023 ФФ Уникальный<br>Префико промокада<br>NEW 1<br>Моличество Промокада<br>1<br>Моличество Промокада<br>7<br>ФЛина промокада<br>7<br>Ф Скидка О Сбесконечно)<br>1<br>Ф Оплата<br>Мареоториче<br>Кареоториче<br>Мареоториче<br>Мар |                                                                                            |
|     |                  |                      | ЗАКРЫТЬ СОЗДАТЬ                                                                                                    |                                                                                            |

4. После нажатия на кнопку «Создать» в разделе «Промоакции» добавится соответствующая строка. В каждой строке с промоакцией есть кнопки скачивания, редактирования, и удаления. 5. Автоматически загрузится файл в формате csv со сгенерированными промокодами. Название файла в формате group\_id[номер промоакции].csv. Его можно открыть в любом текстовом редакторе

| 23 Pr | oCoupon                                                               | ×        | +     |            |            |            |                       |                   | ~        | -    |          | × |
|-------|-----------------------------------------------------------------------|----------|-------|------------|------------|------------|-----------------------|-------------------|----------|------|----------|---|
| ← →   | C (1) 127.0.0.1                                                       | :11060/p | romos |            |            |            |                       |                   | Ê        | ☆ [  | 1 😩      | : |
| 83    | Информация о лицен РгоСоцроп Статус: Действитель Срок действия: 01.01 |          |       |            |            |            |                       |                   |          |      | 1.0.7.18 | î |
| 23    | Промоакции                                                            |          | 0     | Показать у | далённые   |            |                       |                   |          | ДОБА | вить     | J |
| *     | Рестораны                                                             |          | Nº    | Название   | Начало     | Конец      | Количество промокодов | Префикс промокода |          |      |          |   |
| ш     | Отчёты                                                                | ^        | 17    | Акция      | 23.12.2022 | 23.03.2023 | 100                   | NEW               | <u>+</u> | /    | Î        | _ |
|       | Промокод<br>Промоакции                                                |          |       |            |            |            |                       |                   |          |      |          |   |

По заданным критериям сформировалась таблица, которая содержит 100 промокодов с префиксом «NEW». (В данном случае файл был открыт через Microsoft excel).

|      | _          |                                   |                          |                  | _        | _             | _                   | _                       | _                  |                      |               | _           | _          | _                 | _                       | _       |   |
|------|------------|-----------------------------------|--------------------------|------------------|----------|---------------|---------------------|-------------------------|--------------------|----------------------|---------------|-------------|------------|-------------------|-------------------------|---------|---|
|      | <b>a</b> 5 |                                   |                          |                  |          |               | group_ic            | d17.csv - Exce          |                    |                      |               |             |            |                   | Вход                    |         | - |
| ¢    | айл        | Главная Вставка                   | Разметка страницы        | Формулы Данныя   | е Рецен  | зирование Вид | . Спра              | ика Оч                  | то вы хотит        | е сделать?           |               |             |            |                   |                         |         |   |
|      | -          | X Calibri                         | * 11 * A* A*             | = =              | ab [     | Общий         | -                   |                         | E                  |                      |               | Вставить    | Σ          | · A               | 0                       |         | _ |
| Pr   |            |                                   |                          |                  |          |               | 0.00                | l∎(≠)<br>Vananuan       | đ                  | 2                    |               | 🖹 Удалить 👻 | •          | , Яч              | Lin Xerry               |         |   |
| вс   | тавить     | 💉 жкч-                            | 🗄 v   🙅 v 🗛 v            | = = <b>= ⊡ ⊡</b> | Ē ~      | 💱 ~ % 000 🏌   | 8 <del>3</del> ,8 d | условное<br>орматирован | ψорма<br>ие∼ какта | этировать<br>Юлицу ~ | стили ячеек ~ | 👿 Формат ~  | Ø -        | сортиров и фильтр | зка наити<br>∘∵ выделит | и<br>ъ~ |   |
| Бу¢  | ер обм     | ена 🕤 🛛 I                         | Шрифт 🕞                  | Быравнивание     | G.       | Чисто         | 5                   |                         | Стили              |                      |               | Ячейки      |            | Редактир          | ование                  |         |   |
|      |            |                                   |                          |                  |          |               |                     |                         |                    |                      |               |             |            |                   |                         |         |   |
| В    | 2          | • : X •                           | J* NEW7PIOK7             | 5                |          |               |                     |                         |                    |                      |               |             |            |                   |                         |         |   |
|      | Α          | В                                 | с                        | D                |          | E             | F                   | G                       | н                  | 1                    | J             | К           | L          | м                 | N                       | 0       | P |
| 1    | id         | promocode                         | count                    | group_id         | issued   |               | issued_             | date                    |                    |                      |               |             |            |                   |                         |         |   |
| 2    | 12         | NEW7PIOK7S                        |                          | 0                | 17 False |               |                     |                         |                    |                      |               |             |            |                   |                         |         |   |
| 3    | 12         | NEWES1DPND                        |                          | 0                | 17 False |               |                     |                         |                    |                      |               |             |            |                   |                         |         |   |
| 4    | 12         | NEWC8S82Q9                        |                          | 0                | 17 False |               |                     |                         |                    |                      |               |             |            |                   |                         |         |   |
| 5    | 12         | NEW2L3FR3I                        |                          | 0                | 17 False |               |                     |                         |                    |                      |               |             |            |                   |                         |         |   |
| 6    | 12         | NEWVJRHT2B                        |                          | 0                | 17 False |               |                     |                         |                    |                      |               |             |            |                   |                         |         |   |
| 7    | 12         | NEWGJUOO3A                        |                          | 0                | 17 False |               |                     |                         |                    |                      |               |             |            |                   |                         |         |   |
| 8    | 12         | NEWROUAE3M                        |                          | 0                | 17 False |               |                     |                         |                    |                      |               |             |            |                   |                         |         |   |
| 9    | 12         | NEWL4R6HUK                        |                          | 0                | 17 False |               |                     |                         |                    |                      |               |             |            |                   |                         |         |   |
| 10   | 12         | NEW7JCY730                        |                          | 0                | 17 False |               |                     |                         |                    |                      |               |             |            |                   |                         |         |   |
| 11   | 13         | NEWVAQR792                        |                          | 0                | 17 False |               |                     |                         |                    |                      |               |             |            |                   |                         |         |   |
| 12   | 5          | NEWAQ2I2Y0                        |                          | 0                | 17 False |               |                     |                         |                    |                      |               |             |            |                   |                         |         |   |
| 13   | 5          | NEW83KY5UX                        |                          | 0                | 17 False |               |                     |                         |                    |                      |               |             |            |                   |                         |         |   |
| 14   | 6          | NEWJQE6MN2                        |                          | 0                | 17 False |               |                     |                         |                    |                      |               |             |            |                   |                         |         |   |
| 15   | 6          | NEWC6CJ6U1                        |                          | 0                | 17 False |               |                     |                         |                    |                      |               |             |            |                   |                         |         |   |
| 16   | 6          | NEWQ02KCN6                        |                          | 0                | 17 False |               |                     |                         |                    |                      |               |             |            |                   |                         |         |   |
| 17   | 6          | NEWDXC02LH                        |                          | 0                | 17 False |               |                     |                         |                    |                      |               |             |            |                   |                         |         |   |
| 18   | 6          | NEWP8XZ5C6                        |                          | 0                | 17 False |               |                     |                         |                    |                      |               |             |            |                   |                         |         |   |
| 19   | 6          | NEWLZVXZDV                        |                          | 0                | 17 False |               |                     |                         |                    |                      |               |             |            |                   |                         |         |   |
| 20   | 6          | NEW704ZXX2                        |                          | 0                | 17 False |               |                     |                         |                    |                      |               |             |            |                   |                         |         |   |
| 21   | 6          | NEWC7RGQF5                        |                          | 0                | 17 False |               |                     |                         |                    |                      |               |             |            |                   |                         |         |   |
| 22   | 6          | NEWENWRJN7                        |                          | 0                | 17 False |               |                     |                         |                    |                      |               |             |            |                   |                         |         |   |
| 23   | 6          | NEWF5MG6X2                        |                          | 0                | 17 False |               |                     |                         |                    |                      |               |             |            |                   |                         |         |   |
| 24   | 7          | NEWV3E4D4C                        |                          | 0                | 17 False |               |                     |                         |                    |                      |               |             |            |                   |                         |         |   |
| 25   | 7          | NEW83NHV3W                        |                          | 0                | 17 False |               |                     |                         |                    |                      |               |             |            |                   |                         |         |   |
| 26   | 7          | NEWCEBIPOH                        |                          | 0                | 17 False |               |                     |                         |                    |                      |               |             |            |                   |                         |         |   |
| 27   | 7          | NEWGMXX1B9                        |                          | 0                | 17 False |               |                     |                         |                    |                      |               |             |            |                   |                         |         |   |
| - 20 | 7          | A NIELAOSTCA 2                    |                          | 0                | 17 Ealco |               |                     |                         |                    | 1. 21                |               |             |            |                   |                         |         |   |
|      | · · ·      | group_id17                        | •                        |                  |          |               |                     |                         |                    | . •                  |               |             |            |                   |                         |         |   |
| [OT  | 080 (      | <sup>1</sup> 2 Специальные возмож | сности: не поддерживаютс |                  |          |               |                     |                         |                    |                      |               | Коли        | HECTRO: 26 | 5 ====            | m m                     |         | _ |

#### From: https://wiki.carbis.ru/ - База знаний ГК Карбис

### Permanent link:

https://wiki.carbis.ru/external/procoupon/05\_config\_procoupon/01\_adminka/03\_promo?rev=1689321332

Last update: 2023/07/14 10:55